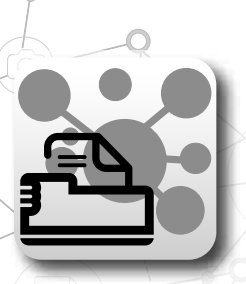

Per utilizzare la funzione di stampa da terminale o da tablet ANDROID è necessario utilizzare l'applicativo NEXUS PRINT.

**NEXUS PRINT** per poter stampare i report inviati dal terminale deve essere installato su un PC connesso alla stessa rete utilizzata dal terminale.

### **REQUISITI DI SISTEMA:** Windows 7 o superiore.

# - INSTALLAZIONE NEXUS PRINT-

1. Dal sito www.brainbee.com, aprire la pagina NEXUS PRINT presente nella sezione prodotti e cliccare su tasto INSTALLAZIONE SETUP NEXUS PRINT per scaricare il setup di installazione.

2. Eseguire l'installazione cliccando su SetupNexusPrint.exe appena scaricato

3. Al termine dell'installazione NEXUS PRINT si avvia automaticamente. Se richiesto dal sistema operativo, consentire a NEXUS PRINT di comunicare sulle reti

4. Ora ad ogni avvio NEXUS PRINT verrà eseguito. L'icona di programma quando avviato è presente nella traybar (a fianco dell'orologio di sistema).

## - STAMPA DA TERMINALE O DA TABLET ANDROID -

### Stampa report diagnosi

E' possibile eseguire la stampa del report di stampa durante la sessione di diagnosi.

Il pulsante per avviare la stampa è presente nella ProactiveBar (barra laterale verde). E' possibile richiamare il menu o scorrendo con il dito sulla barra, oppure premendo il pulsante in basso a sinistra Dopo aver visualizzato il preview di stampa premendo l'icona stampante viene inviata la stampa al PC su cui è avviato NEXUS PRINT.

Se nella stessa rete sono presenti più PC con NEXUS PRINT attivo viene visualizzata lista con i nomi dei PC in cui è attivo NEXUS PRINT.

E' necessario selezionare quello su cui si vuole eseguire la stampa.

Se si è fuori dalla portata del WIFI o non viene rilevato NEXUS PRINT, la stampa eseguita non viene persa, ma viene memorizzata in locale come coda di stampa.

#### Stampa documentazione banca dati.

Durante la consultazione della banca dati B-PS è possibile stampare i documenti in consultazione premendo il tasto stampa dove presente.

### - CODE DI STAMPA -

La presenza di code di stampa è segnalata con l'icona della stampante lampeggiante nella barra superiore (header bar)

Dopo essere rientrati nel range di azione del WIFI cliccando sull'icona lampeggiante è possibile avviare le code di stampa cliccando sull'icona lampeggiante.

E' possibile cancellare la singola coda di stampa nella sezione IMPOSTAZIONI-STAMPA se non si vuole procedere.